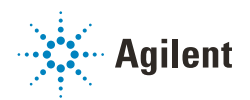

Using Agilent Fraction Collectors in Empower with ICF Integration

**Technical Note** 

## Introduction

Waters Corporation's adoption of the Agilent Instrument Control Framework (ICF) for their Empower Data System is called Agilent ICF Support Layer (ICF SL). The Waters ICF SL is part of the Waters Instrument Control Package (ICS) environment.

## Prerequisites

- 1 Make sure to use an Agilent-only instrument LC system for fraction collection, as built-in intelligence can only be applied among Agilent modules via CAN.
- 2 Make sure to define a Stoptime for any Agilent Fraction Collector (FC)/Fraction Collector Cluster (FCC), as for internal calculations such as time-based fractionation, the FC/FCC Stoptime is needed. Ensure that the defined runtime is in sync with the chosen sample run time.
- **3** Install the plate definition files for samplers and fraction collectors.

## Agilent Fractionation Features

The behavior of the hardware and software control of Agilent fraction collectors in Agilent CDS varies slightly from the behavior in Empower. Therefore, the information in this Technical Note supersedes what is described in the Online Help and manuals.

## **Fraction Preview**

Fraction preview is only available in Agilent's CDS. If you are using Empower with older ICF SL versions, you can select the feature but it is unusable.

## **Fraction Start Location**

• Set the absolute fraction start location in the method on the General tab.

| 🔒 Untitled in Defaults as System/Administrator - Instrument Method Editor                       |
|-------------------------------------------------------------------------------------------------|
| File Edit View Help                                                                             |
| □☞■<br>                                                                                         |
| Instrument Method   Pretreatment Method   Auxiliary Channels General   Instrument Configuration |
| Fraction Collector Options     Image: Start at Location:   1                                    |
| Figure 1 Frection Stort Location (numeric)                                                      |

Figure 1 Fraction Start Location (numeric)

| _ |                                                         |                                         |
|---|---------------------------------------------------------|-----------------------------------------|
|   | Instrument Method   Pretreatment Method   Auxiliary Cha | annels General Instrument Configuration |
|   | Fraction Collector Options                              |                                         |
|   | Start at Location: P1-A-1                               |                                         |

Figure 2 Fraction Start Location (alphanumeric)

- Use one of the following formats: alphanumeric (e.g. P1-A-1) for wellplates, numeric for vial and tube trays.
- The fraction start location can be left empty. In this case, fractioning starts at the first location and continues using the next location based on the selected fraction order.
- Enter an absolute location and each run of the sequence will start with this location.
- The fraction locations are defined in the method. This means that you can generate different methods with *different start locations* to define a new start location per run, if required.
- The fraction start location does not offer **Pooling**. **Pooling** starts fraction collection at the same position as in the previous run and keeps track of the fraction fill state to prevent overfills.

#### NOTE

Using an absolute start location, each run of a sequence starts at the same location, thereby mimicking pooling. However, this setup does not warn the users or stop the sequence if locations are overfilled. When reaching the maximum fill volume, the fraction collector advances to the next valid position and may contaminate fractions of the previous run. Therefore, the user must know the expected fractions upfront and needs to intervene if correction is necessary.

- The fraction start location does not offer *logic positions*, such as **Next Location**, **Next Row**, etc. as options.
- Hover the mouse over the plus on the fraction tile to open the fraction location preview.

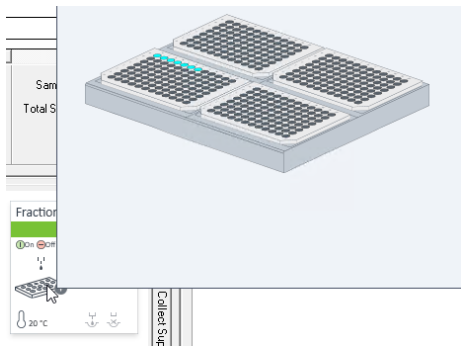

Figure 3 Fraction location preview

## Configuration

#### G1364E/F, G7166A, G7158B, G7159B, G5664A

1 Right-click the instrument tile in the dashboard and select Modify.

|    | Fraction Coll | ?           | _ □<br>Idle<br>EMF⊘<br> | Status Dashboar |         |          | 1                      |
|----|---------------|-------------|-------------------------|-----------------|---------|----------|------------------------|
|    |               | +           | Contr                   | ol              |         |          |                        |
|    |               | <u>el</u> è | Meth                    | od              |         |          | -                      |
|    |               |             | ldenti                  | ify Devic       | e       |          | _                      |
|    |               | Ģ           | Reset                   | Fraction        | n Colle | ector    |                        |
|    |               |             | Switc                   | h off Tra       | y Illun | nination |                        |
|    |               |             | Reset                   | Fraction        | n Volu  | mes      |                        |
| ly | i () (        |             | Modi                    | fy              |         | •        | Wellplate Assignment   |
|    |               |             |                         |                 |         |          | Collection Settings    |
|    |               | 5           | System                  | n Idle          | _       |          | Detector Delay Volumes |
| _  |               |             | -                       |                 |         |          | Linked Pump            |
|    |               |             |                         |                 |         |          | Needle and Tubing      |
|    |               |             |                         |                 |         |          | Needle Position        |
| _  |               |             |                         |                 |         |          | Vessel Dimensions      |

2 Select the configuration settings you want to change.Changes are applied immediately without performing a new auto-configuration.

### G1364A/B/C/D, G5664A

Instrument tile

Figure 4

1.1

1 Select the Module Options tab in the LC status dashboard.

| -                 |                |                 |  |
|-------------------|----------------|-----------------|--|
| Instrument Status | Module Options | Diagnostics Log |  |

Figure 5 Module Options tab

- 2 Change the parameters and click Apply.
- **3** To apply the changes, perform an auto-configuration. For details see *Using the Fraction Collector in Empower 3 Environment Technical Note*.

## Reporting

• To display fractions, select the corresponding check boxes in the **Chromatogram** tab in the **Plot Properties**.

| Plot Properties                                                                                                    | ×    |
|----------------------------------------------------------------------------------------------------|------|
| Plot Properties Plot Chromatogram Fonts Colors Scaling Chromatogram Tick Marks  Chromatogram Tick Marks Start Time minutes  Chromatogram Fraction Regions  Chromatogram Fraction Regions  Chromatogram Fraction Regions  Chromatogram Fraction Shading  Chromatogram Fraction Lines | ×    |
|                                                                                                    | Help |

Figure 6 Plot Properties window

- Overfilled locations are not graphically displayed.
- *Manual fraction collection* is available. The manually triggered fractions are not specifically labeled as such.

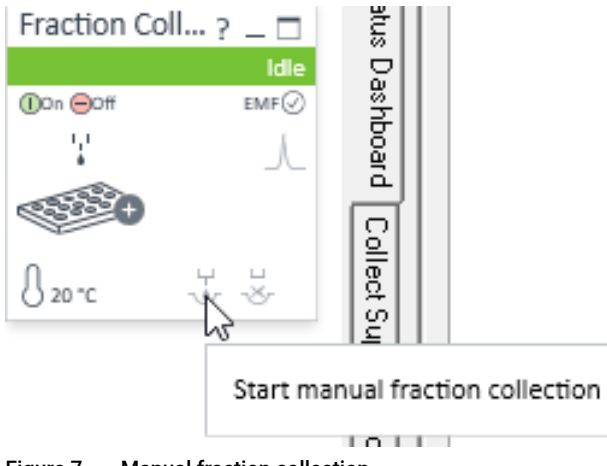

Figure 7 Manual fraction collection

### **Agilent Fractionation Features**

| Filt | er By: Default                                                                                                    |                   | •                 | Edit Vie <u>w</u> | Update M.      | ax Rows: 1000                |                            |                         |  |
|------|----------------------------------------------------------------------------------------------------|-------------------|-------------------|-------------------|----------------|------------------------------|----------------------------|-------------------------|--|
| ┛    | Sample Sets Injections Channels Methods Result Sets Results Peaks Fractions Sign Offs Curves View Filters Custom Fields Audit Trails |                   |                   |                   |                |                              |                            |                         |  |
| Ē    | Fraction Name                                                                                                    | Fraction Location | Inj ID (Fraction) | Fraction Index    | Location Index | Fraction Start Time<br>(min) | Fraction End Time<br>(min) | Fraction Volume<br>(mL) |  |
| 1    | FRACTION 1                                                                                                    | P1-A-1            | 1175              |                   | 1              | 0.066                        | 0.174                      | 0.07                    |  |
| 2    | FRACTION 2                                                                                                    | P1-A-2            | 1175              | 2                 | 2              | 0.492                        | 0.600                      | 0.07                    |  |
| 3    | FRACTION 3                                                                                                    | P1-A-3            | 1175              | 3                 | 3              | 0.918                        | 1.026                      | 0.07                    |  |
| 4    | FRACTION 4                                                                                                    | P1-A-4            | 1175              | 4                 | 4              | 1.353                        | 1.452                      | 0.07                    |  |
| 5    | FRACTION 5                                                                                                    | P1-A-5            | 1175              | 5                 | 5              | 1.779                        | 1.878                      | 0.07                    |  |
| 6    | FRACTION 6                                                                                                    | P1-A-6            | 1175              | 6                 | 6              | 2.196                        | 2.304                      | 0.07                    |  |
| 7    | FRACTION 7                                                                                                    | P1-A-7            | 1175              | 7                 | 7              | 2.622                        | 2.731                      | 0.07                    |  |
| 8    | FRACTION 1                                                                                                    | P1-A-1            | 1185              | 1                 | 1              | 0.068                        | 0.169                      | 0.07                    |  |
| 9    | FRACTION 2                                                                                                    | P1-A-2            | 1185              | 2                 | 2              | 0.502                        | 0.594                      | 0.06                    |  |
| 10   | FRACTION 3                                                                                                    | P1-A-3            | 1185              | 3                 | 3              | 0.920                        | 1.020                      | 0.07                    |  |
|      |                                                                                                    |                   |                   |                   |                |                              |                            |                         |  |

• The Data Analysis of the projects includes a dedicated **Fractions** table.

Figure 8 Fractions table

## Fraction Cluster

**1** Define the clusters in the Pre-Configuration tool.

| Agilent 1100/1200/1260/1290 LC<br>Agilent 1120/1220 LC Systems |                    |            |    | Fraction Collector II (FCC)<br>Quat. Pump (67111B:FN8221172) |                  |                              |      |             | Filter By: Default  | t        |
|----------------------------------------------------------------|--------------------|------------|----|--------------------------------------------------------------|------------------|------------------------------|------|-------------|---------------------|----------|
| gilent 68xx/78xx/9000/88xx/76                                  | 97/G1888 GC/HS     |            |    | VWD (G7114A:XY10873890)<br>Prep. Pump (G7161B:GE76377123)    |                  |                              | vner | Create Date | FullAudit           |          |
| jilent ELSD                                                    |                    |            |    |                                                              | Prep. Sa         | mpler II (G7169B:XK57168227) |      | stem        | 10.12.2019 15:33:00 |          |
| onfigure Fraction Collector II                                 |                    |            |    |                                                              |                  |                              |      |             |                     | +×       |
| Communication                                                  |                    |            |    | Topology                                                     |                  |                              |      |             |                     |          |
| Device name Frac                                               | tion Collector     |            |    | Selected Topology V(F)n-V(R)                                 | n •              | Optimize Topology            |      |             |                     |          |
| Type ID FCC                                                    |                    | •          |    |                                                              |                  |                              |      |             |                     |          |
|                                                                | Connection settin  | gs         |    |                                                              |                  | G7159B C                     |      |             | G7166               | 6A R     |
| Module List                                                    |                    |            |    |                                                              | $\Gamma$         | AFC1                         |      |             | AF                  | FC3      |
| Module Identifier                                              | Is combined device | Name Is us | ed |                                                              | /                | XK57168227                   |      |             | BA57                | 779581   |
| G7159B:XK57168227                                              | <b>V</b>           | AFC1       | 2  |                                                              |                  | G7159B E                     |      |             | G7166               | 6A R     |
| G7159B:YB86096914<br>G7166A:BA57779581                         |                    | AFC2       | 7  |                                                              |                  |                              |      | B1          |                     | <b>N</b> |
| G7166A:OA45890453                                              |                    | AFC4       | 2  |                                                              |                  | AFC2                         | 000  | B2          | Ał                  | -C4      |
| G9322A:FN29971415                                              |                    | Valve2     | 1  |                                                              |                  | YB86096914                   |      |             | OA45                | 890453   |
|                                                                |                    |            |    |                                                              |                  |                              |      |             |                     |          |
|                                                                |                    |            |    |                                                              |                  | J                            |      |             |                     |          |
|                                                                |                    |            |    |                                                              | _                | _                            |      |             | _                   |          |
|                                                                |                    |            |    |                                                              |                  |                              |      |             |                     |          |
| Add                                                            | Configure          | Remo       | /e |                                                              |                  |                              |      |             |                     |          |
|                                                                |                    |            |    | Digital Triggers                                             | ffline Configure | tion                         |      |             |                     |          |

2 To set the recovery locations, go to Modify >Recovery Settings.

|                           |                      |                  |          | 1.01 |    |
|---------------------------|----------------------|------------------|----------|------|----|
| 🕙 Modify Recovery Set     | ttings               |                  | -        |      | ×  |
| Start Location Mode:      | Use Start Location 💌 | Start Location : | 2-P1-A-1 |      |    |
| When Recovery out of Loca | ations               |                  |          |      |    |
|                           | Switch to Waste      | <b>•</b>         |          |      |    |
|                           |                      |                  | Ok       | Canc | el |
|                           |                      |                  |          |      |    |

Figure 10 Recovery settings

# Features Requiring LC Driver 3.0 or Higher

New modules and new features require LC Driver updates. The following fraction collection features have been integrated into the LC Driver and will be available via the corresponding ICF SL Version.

#### Table 1 Driver features

| LC Driver | Feature                                                                                                    |
|-----------|----------------------------------------------------------------------------------------------------|
| 3.0       | Increased capabilities for analytical-scale Fraction Collector II Clusters<br>Up to three collectors can be combined with dedicated rotary valves to collect fractions. For Recovery Collection, up to three more<br>modules can be attached using a G9322A Agilent 1260 Infinity II Clustering Valve.<br>For more information, see Agilent LC&CE Driver 3.0 Release Note<br>(https://www.agilent.com/cs/library/technicaloverviews/public/LC-and-CE-Driver-Release-Note-3-0.pdf). |
| 3.1       | New module support: G7158B Open-Bed Sampler <i>and</i> Fraction Collector<br>Support of autoscale cluster combination of modules to allow for seamless switching between analytical scouting runs and<br>preparative-scale purification within the same sequence.<br>For more information, see Agilent LC&CE Drivers 3.1 Release Note<br>(https://www.agilent.com/cs/library/technicaloverviews/public/LC-and-CE-Driver-Release-Note-3-1.pdf).                                     |
| 3.2       | Enhanced support of G7158B 1290 Infinity II Preparative Open-Bed Autosampler and Fraction Collector in Fraction Collector<br>Cluster<br>The LC and CE Drivers now support clustering of the G7158B with up to two more Fraction Collector modules and up to three more<br>Recover Collector modules.                                                                                                    |
| 3.3       | G4734B Preparative 6-column selector valve, 600 bar (5067-6722)<br>(Works as generic valve until LC Driver 3.3)                                                                                                    |
| 3.4       | Flow gradients during fractioning                                                                                                    |

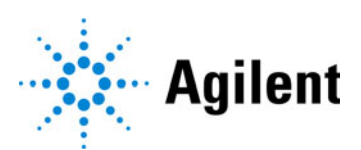

www.agilent.com

© Agilent Technologies Inc. 2022 Edition: 11/2022

Document No: D0021875 Rev. A